順序 手機畫面 說明 16:05 a .il 50 💷 先於 APP Store 搜尋 Jabber jabber 選擇 Cisco Jabber 9 Cisco Ja 商業 \*\*\*\*\*323 ■商業 點選安裝後,再點選允許 1 abber 是一個協作式應用程式,能提供 即時訊息 (M),諸會,語音訊息與視 r」想要傳送通知 Jal

數位總機建置案 Cisco Jabber 系統,手機安裝操作導覽:

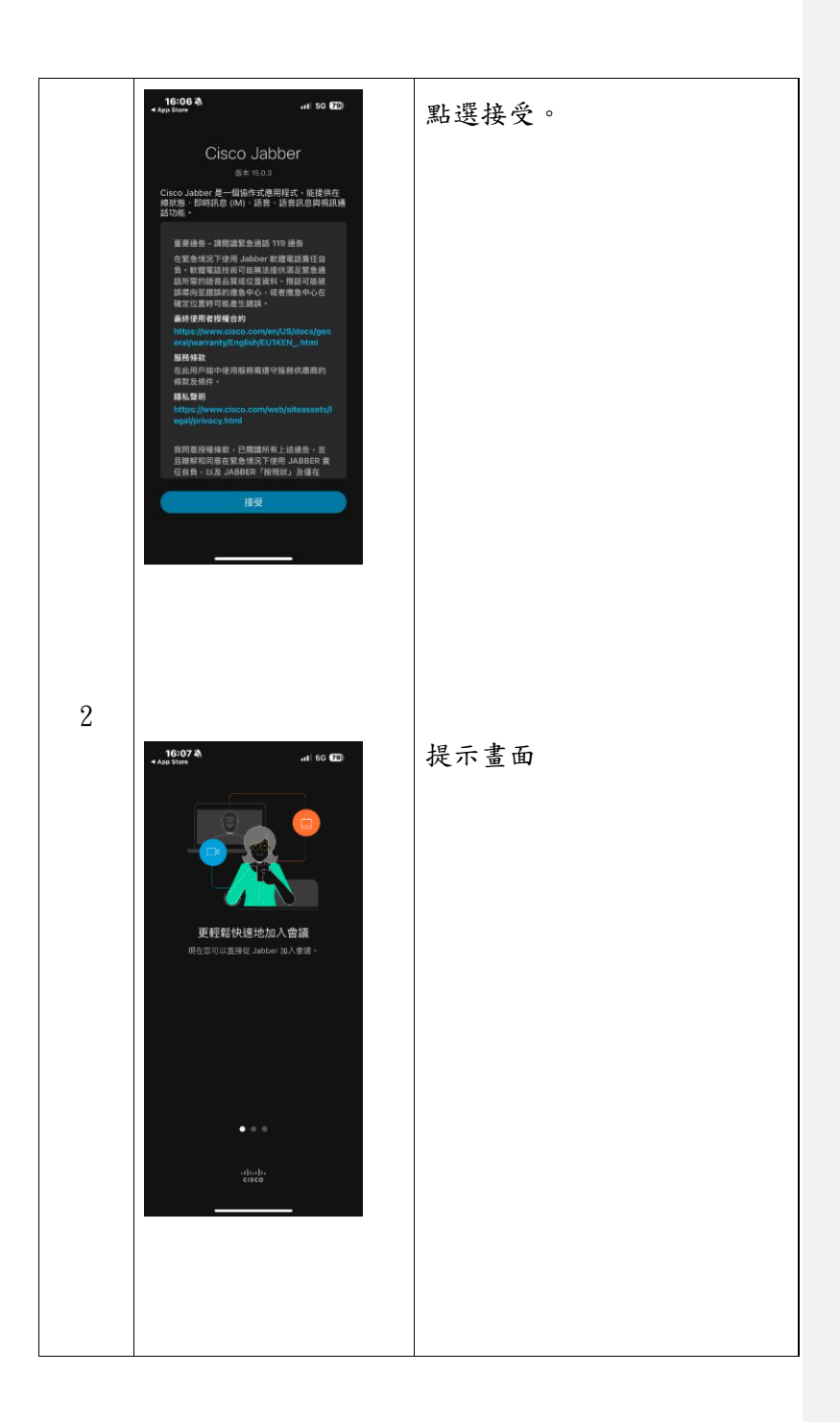

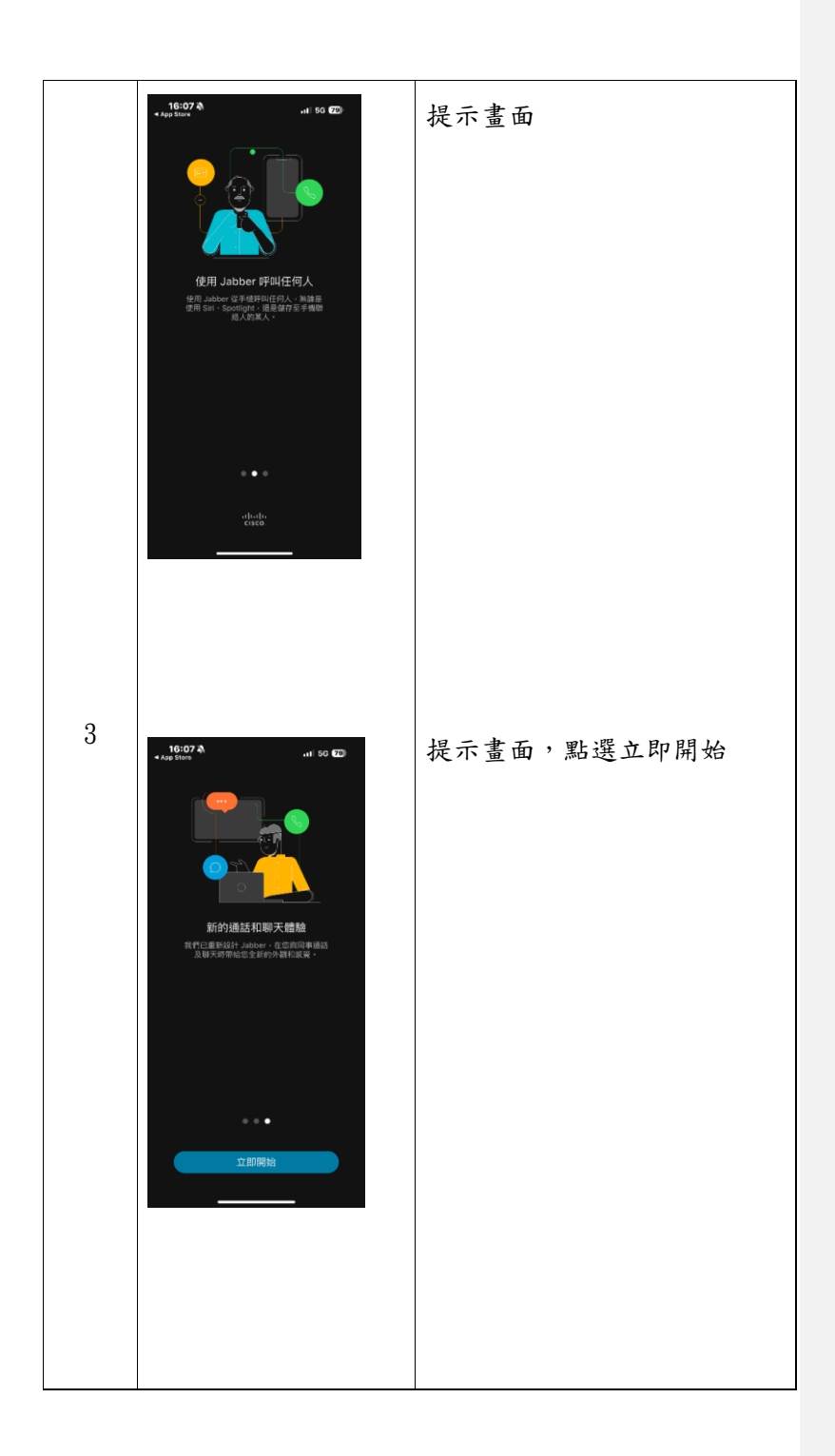

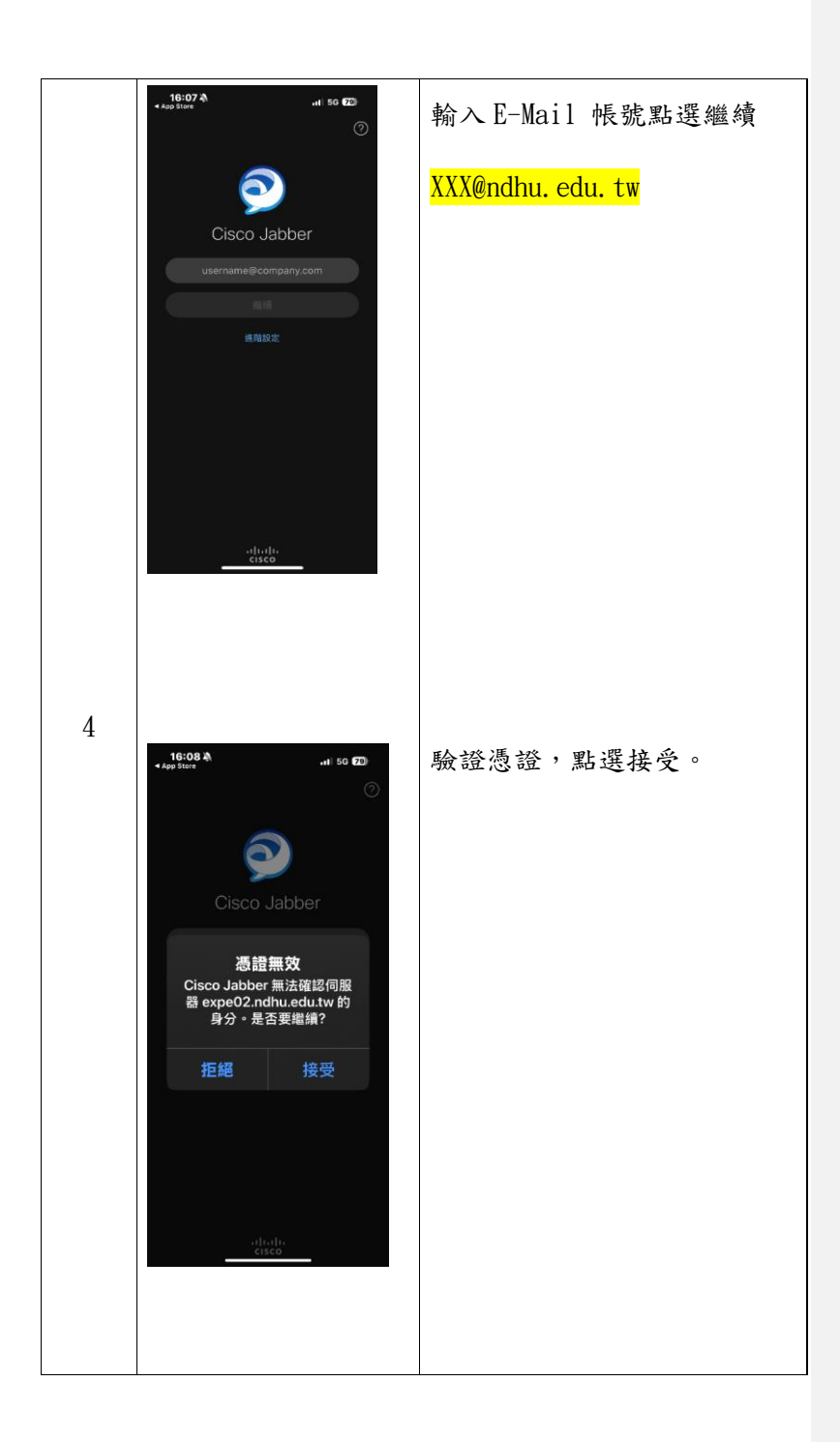

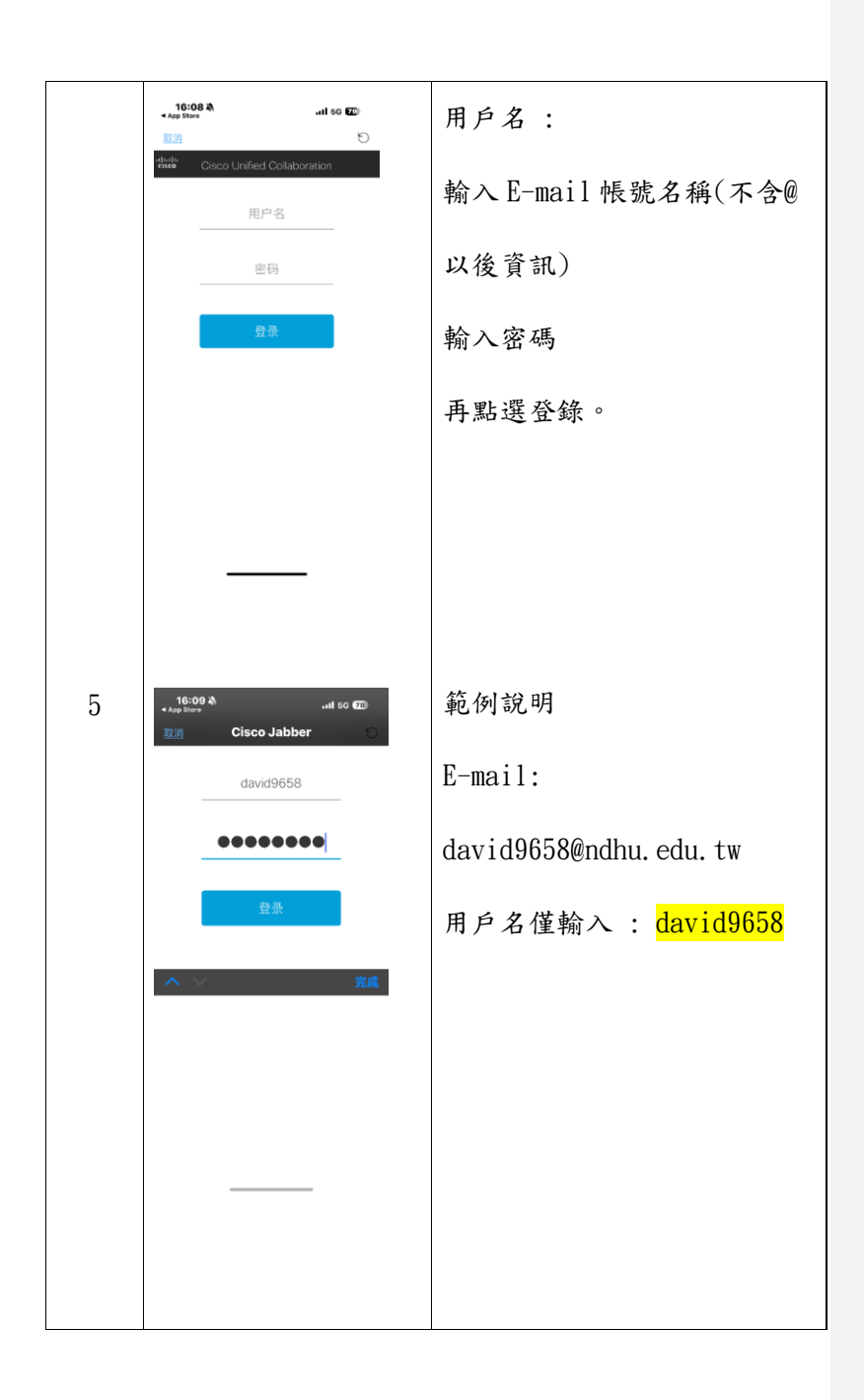

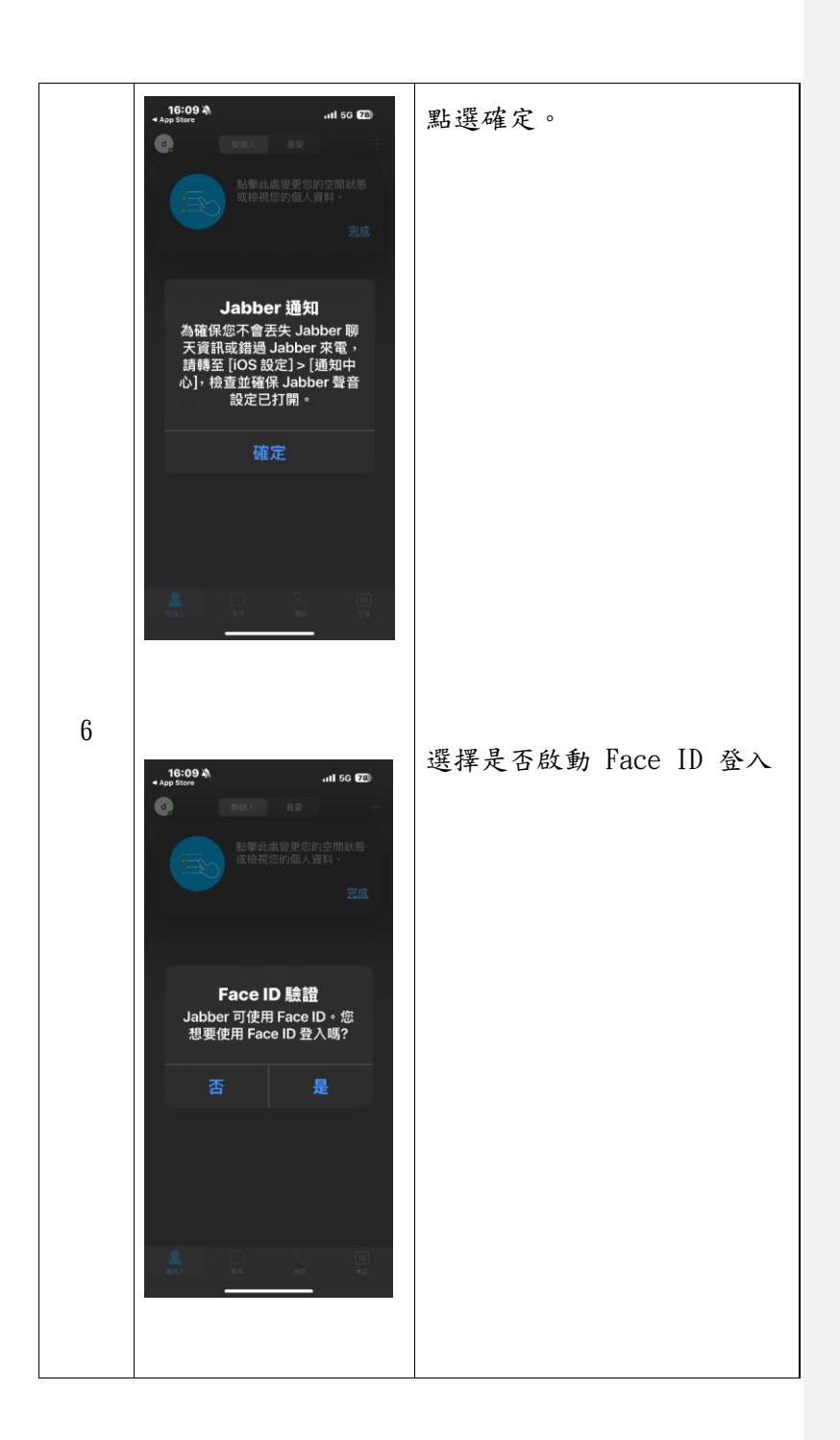

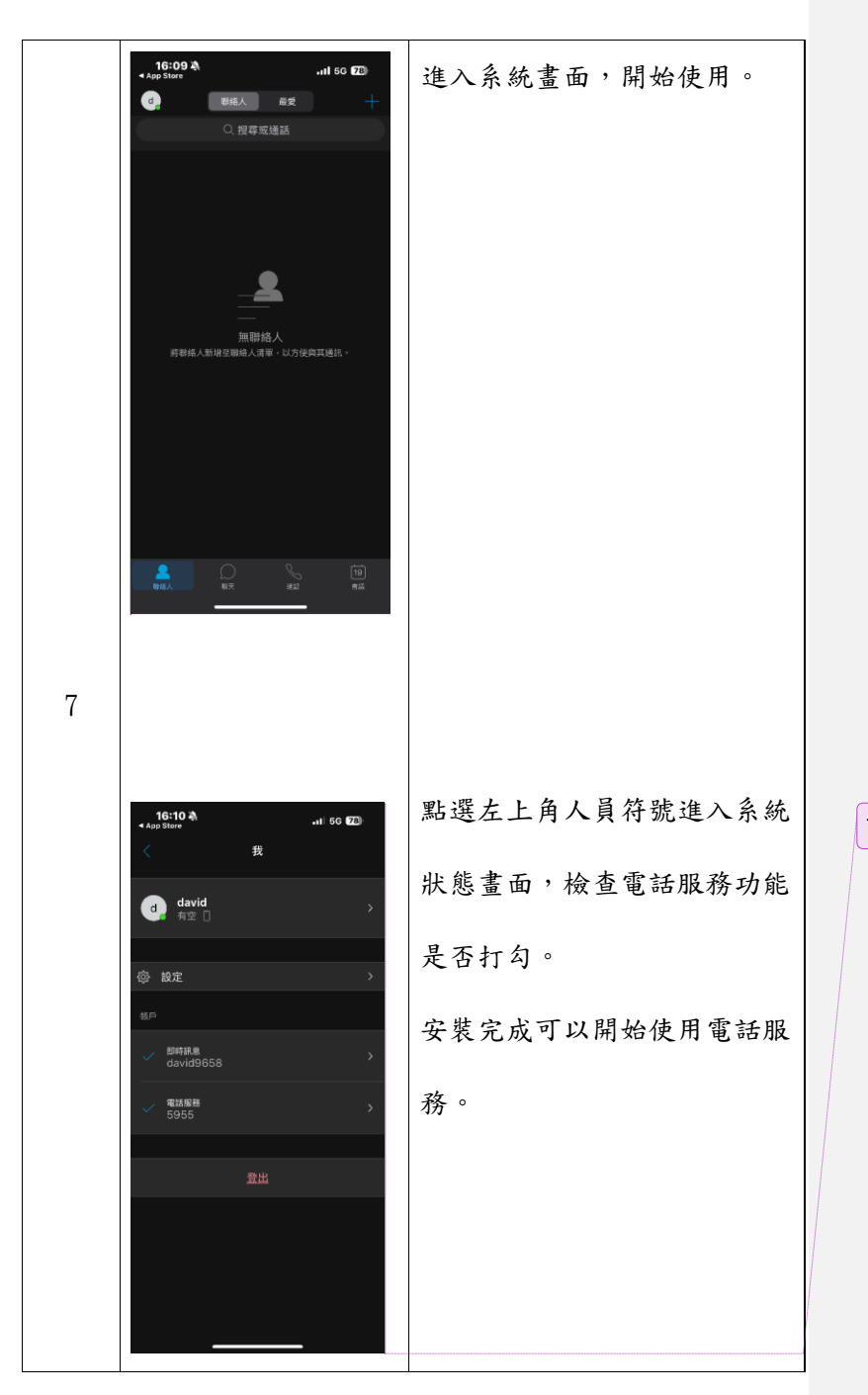

已註解 [m1]: